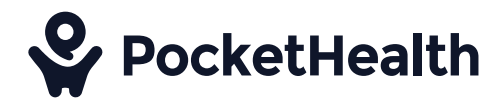

## How to Find Your Nuvance Health Medical Record Number (MRN) in the Patient Portal

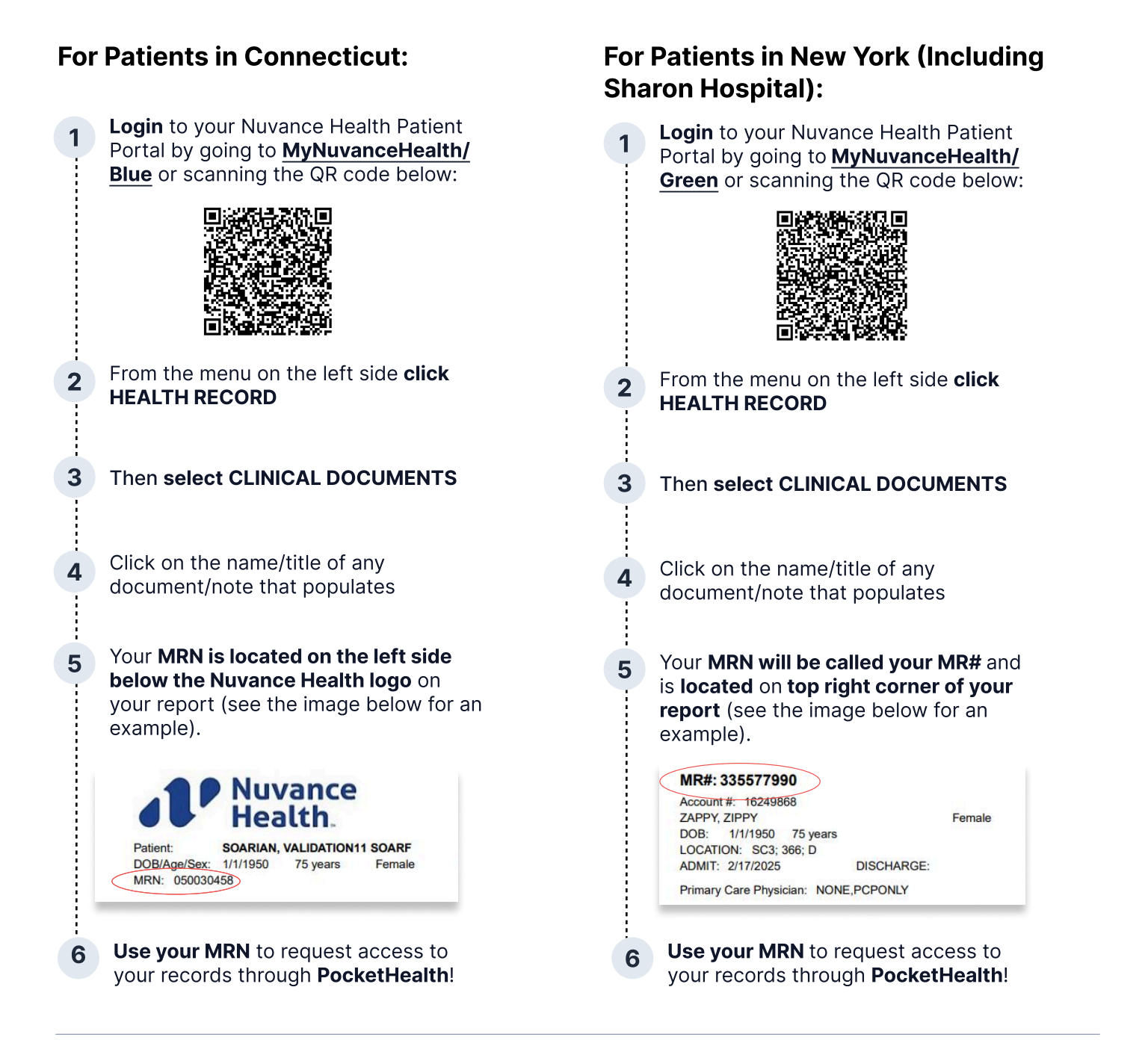

## Have Questions?

Contact PocketHealth Patient Experience team! (Not the hospital front desk)

S 1855-381-8522 (toll-free)